## **SORA NAVIGATION**

## <u>Sign in</u>.

- 1. Open the Sora by Overdrive app
- 2. Select My school is Fullerton School District
- 3. Sign in using Fullerton School District (continue)
- 4. Select Log In with Google

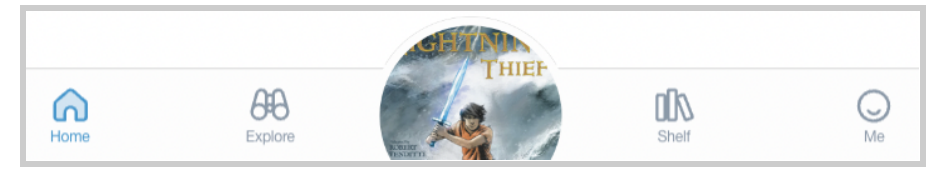

Find a book and select **Borrow**. Navigate Sora using the bottom menu bar.

- 1. Home page: Here you will see...
  - a. Your borrowed titles
  - b. Any of your notes, highlights, or definitions
  - c. Books you might like
- 2. Explore page: Here you can...
  - a. Use the Search Box for a specific book
  - b. Browse current collections
- 3. Shelf page: Here you can
  - a. See all of your current loans
    - i. You can borrow up to three FSD titles.
    - ii. Your loan will last 13 days.
    - iii. To renew or return a book, select Options and then <u>Return</u> or <u>Renew</u>
  - b. See all of your current holds
  - c. See your reading <u>history</u>

Use the Drop Down Menu at the top right.

- 1. Add the Fullerton Public Library.
  - a. Select + Add a Library.
  - b. Enter and Select Fullerton Public Library
- 2. Adjust Font, Contrast, and Language
- 3. Adjust Advanced Settings

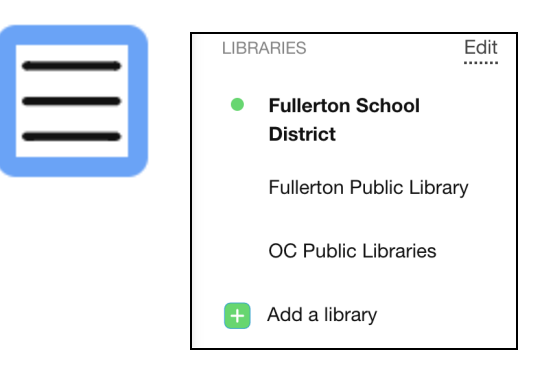

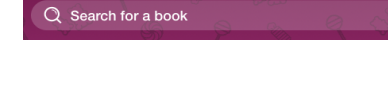

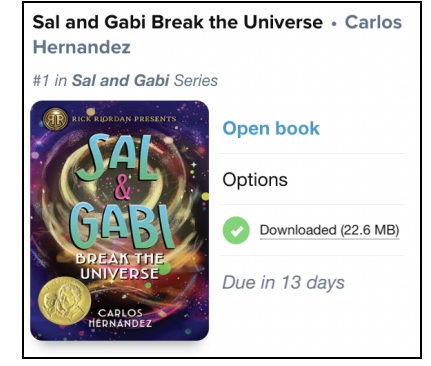

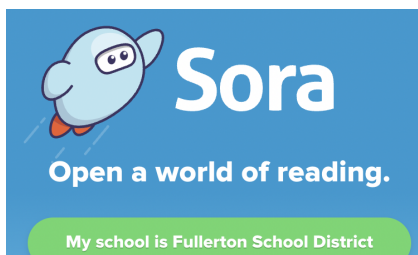